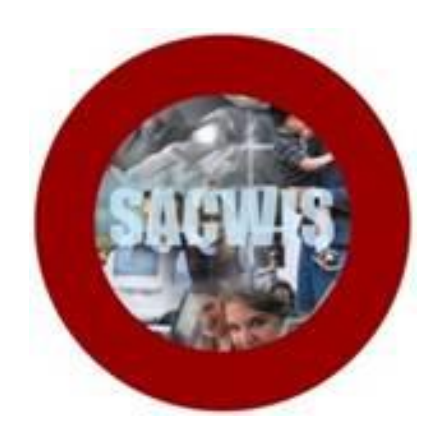

# **Knowledge Base Article**

# **Table of Contents**

| Overview                      | 3 |
|-------------------------------|---|
| Locating the Report           | 3 |
| Generating the Report         | 4 |
| Explanation of Column Content | 8 |

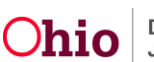

## **Overview**

This article describes how to generate the **Intake Assessment Lifecycle Report for Child Abuse, Neglect, and Dependency**.

## Locating the Report

- 1. From the SACWIS Home Page:
- 2. Click the **Administration** tab.
- 3. Click, Reports.

The Report Filter Criteria screen appears.

- 1. Select Intake from the Report Category drop-down menu.
- 2. Click, Filter.

|                   | Home Intake                 |         |          | Case      | Provider     | Financial | Administration |
|-------------------|-----------------------------|---------|----------|-----------|--------------|-----------|----------------|
| Staff             | Maintenance                 | Reports | Training | Utilities |              |           |                |
| Report Filter C   | Criteria                    |         |          |           |              |           |                |
| Report Catego     | ory:                        |         | •        |           | Report Type: | <b>T</b>  |                |
| Filter            |                             |         |          |           |              |           |                |
| Reports           |                             |         |          |           |              |           |                |
| Result(s) 1 to 25 | of 115 / Page 1 of 5        |         |          |           |              |           |                |
|                   |                             |         |          | Title     |              | Category  | Туре           |
| AA Ceiling Wa     | iver Requests Report        |         |          |           |              | Fiscal    | Agency         |
| AAICPC Inters     | state Data Form Quarterly F | Report  |          |           |              | Provider  | Agency         |

A specific list of Intake types appears in the **Reports** grid.

3. Click the Intake Assessment Lifecycle Report for Child Abuse, Neglect and Dependency.

| Reports                                                                    |          |        |
|----------------------------------------------------------------------------|----------|--------|
| Result(s) 1 to 7 of 7 / Page 1 of 1                                        |          |        |
| Title                                                                      | Category | Туре   |
| Intake Assessment Lifecycle Report for Child Abuse. Neglect and Dependency | Intake   | Agency |
| Intake Designated Drug Type Report                                         | Intake   | Agency |
| Intake Details and Statistics Report                                       | Intake   | Agency |
| Intake Statistical Report by Geographical Designation                      | Intake   | Agency |
| NCANDS Data Exception, Recurrence, and Child Fatality Report               | Intake   | Agency |
| Salety Hazard Report                                                       | Intake   | Agency |
| Screened Out Intake Report                                                 | Intake   | Agency |

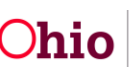

# **Generating the Report**

The **Report Details** screen appears.

- 1. Select **Excel** or **PDF** in the **Select Report Output Format** section. SACWIS defaults to Excel because it is the best program for viewing the report.
- 2. Click, Generate Report.

| Report Details              |              |               |                                                                            |
|-----------------------------|--------------|---------------|----------------------------------------------------------------------------|
| Report Category:            | INTAKE       | Report Title: | Intake Assessment Lifecycle Report for Child Abuse, Neglect and Dependency |
| Report Type:                | AGENCY       |               |                                                                            |
| Report History              |              |               |                                                                            |
| ID                          | Date Created | Employe       | ee ID Name                                                                 |
|                             |              |               |                                                                            |
| Document History            |              |               |                                                                            |
| Select Report Output Format | t            |               |                                                                            |
| O PDF                       |              |               |                                                                            |
| Excel                       |              |               |                                                                            |
| Generate Report             |              |               |                                                                            |
|                             |              |               |                                                                            |

The Intake Assessment Lifecycle Report for Child Abuse, Neglect and Dependency screen appears.

**Important**: Only Intakes as of January 01, 2015 will display on the report. Data prior to January 01, 2015 will not be included.

Note: Steps one through five (1-5) are required.

- Make a selection from the Include Assessments drop-down menu ("Include Assessments" describes what intakes will be included in the report).
  - a. "Screened-In Date" means that only Intakes with a Screened-In Date between the selected parameter dates will be included in the report.
  - b. "Final Assessment Approval Date" means that only Intakes where the Family, Specialized or Ongoing Assessment Approval Date occurs between the selected parameter dates will be included in the report.
- 2. Enter the **Begin Date**.
- 3. Enter the End Date.
- 4. Make a selection(s) from the **Intake Category** by placing a checkmark(s) in the appropriate checkbox(es).

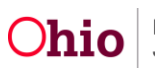

- a. Selecting the **CA/N Report** will return Traditional and Alternative Response reports for the selected time period.
- b. Selecting **Dependency** will return all dependency reports for the selected time period.
- c. Selecting **Family in Need of Services** will return only Stranger Danger reports for the selected time period.
- 5. Make a selection from the **Agency** drop-down menu.

Note: Steps six through eleven (6-11) are optional.

- 6. Make a selection from the **Available** list in the **Agency Unit** grid.
- 7. Click, **Add** (this will place the selection(s) in the **Selected** box).
- 8. Make a selection(s) from the **Available** list in the **Supervisor** grid.
- 9. Click, Add.
- 10. Make a selection(s) from the **Available** list in the **Worker** grid.
- 11. Click, Add.
- 12. Click, Generate Report.

| ntake Assessment Lifecycle Report for Child Abuse, Neglect and Dependency |                                            |                |            |   |  |  |  |  |  |  |  |
|---------------------------------------------------------------------------|--------------------------------------------|----------------|------------|---|--|--|--|--|--|--|--|
| Include Assessments: *                                                    | Screened-In Date v                         |                |            |   |  |  |  |  |  |  |  |
| Begin Date: *                                                             | 08/01/2017                                 |                |            |   |  |  |  |  |  |  |  |
| End Date: *                                                               | 08/18/2017                                 |                |            |   |  |  |  |  |  |  |  |
| Intake Category:                                                          | CA/N Report Dependency Report Family in Ne | ed of Services |            |   |  |  |  |  |  |  |  |
| Agency: *                                                                 | StateWide                                  | <b></b>        |            |   |  |  |  |  |  |  |  |
| Agency Unit:                                                              |                                            |                |            |   |  |  |  |  |  |  |  |
| Available:                                                                |                                            | Selected:      |            |   |  |  |  |  |  |  |  |
| ٩                                                                         | Add All                                    | Add Remove     | Remove All | ۹ |  |  |  |  |  |  |  |
| AHS                                                                       |                                            |                |            |   |  |  |  |  |  |  |  |
| Administration                                                            |                                            |                |            |   |  |  |  |  |  |  |  |
| Adoption                                                                  |                                            |                |            |   |  |  |  |  |  |  |  |
| Automated System                                                          | S                                          |                |            |   |  |  |  |  |  |  |  |

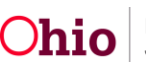

| supervisor: |            |             |             |            |   |   |
|-------------|------------|-------------|-------------|------------|---|---|
|             | Available: |             | Selected:   |            |   |   |
|             | ۹          | Add All     | Add Remove  | Remove All | ۹ |   |
|             |            |             |             |            |   |   |
|             |            |             |             |            |   |   |
|             |            |             |             |            |   |   |
|             |            |             |             |            |   |   |
|             |            |             |             |            |   |   |
|             |            |             |             |            |   |   |
|             |            |             |             |            |   |   |
|             |            |             |             |            |   |   |
|             |            |             |             |            |   |   |
| /orker:     |            |             |             |            |   |   |
|             | Available: |             | Selected:   |            |   |   |
|             |            | A -1-1 A 11 | Add         | Remove All | 0 | ] |
|             | ۹          | Add All     | Aug Hellove |            | ~ |   |

A message appears, stating, "your report is being created."

| Ohio SACWIS | UAT1 / 3.11 0 / Last Login: 08/11/2017 10.42.52 AM |                                                            | A Home → O Recent → Q Search → Help → |
|-------------|----------------------------------------------------|------------------------------------------------------------|---------------------------------------|
|             |                                                    | Your report is being created                               |                                       |
|             |                                                    | Please wait                                                |                                       |
|             |                                                    | Report Requested: 09:23:52 AM<br>Last Checked: 09:24:18 AM |                                       |

When SACWIS is finished running the report:

13. Click, Save (this will save a copy of the report in Report History).

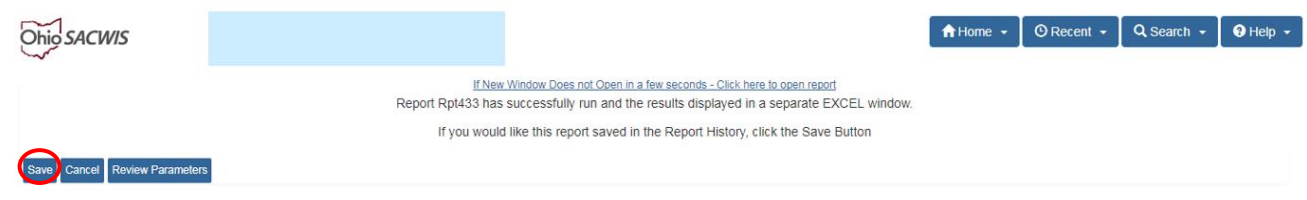

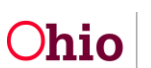

The **Report Filter Criteria** screen appears.

1. Click, Intake Assessment Lifecycle Report for Child Abuse, Neglect and Dependency.

| Home                |                                                 |                     | ntake            | Case      | Provider     | Financial | Adr      | ministration |  |  |  |
|---------------------|-------------------------------------------------|---------------------|------------------|-----------|--------------|-----------|----------|--------------|--|--|--|
| Staff               | Maintenance                                     | Reports             | Training         | Utilities |              |           |          |              |  |  |  |
| O The repo          | rt has been saved.                              |                     |                  |           |              |           |          | ×            |  |  |  |
| Report Filter C     | riteria                                         |                     |                  |           |              |           |          |              |  |  |  |
| Report Catego       | ory:                                            | Intake              | T                |           | Report Type: | T         |          |              |  |  |  |
|                     |                                                 |                     |                  |           |              |           |          |              |  |  |  |
| Filter              |                                                 |                     |                  |           |              |           |          |              |  |  |  |
| Reports             |                                                 |                     |                  |           |              |           |          |              |  |  |  |
| Result(s) 1 to 7 of | 7 / Page 1 of 1                                 |                     |                  |           |              |           |          |              |  |  |  |
|                     |                                                 |                     |                  | Title     |              |           | Category | Туре         |  |  |  |
| Intake Assessr      | ment Lifecycle Report for C                     | Child Abuse, Neglec | t and Dependency |           |              | Intake    |          | Agency       |  |  |  |
| Intake Designa      | nteke Designsted Drug Type Report Inteke Agency |                     |                  |           |              |           |          |              |  |  |  |

The **Report Details** screen appears, displaying the saved report.

- 1. Click the report number link for the saved report.
- 2. The report will appear in the **Report History** grid with "temp" as the default file name.
- 3. Rename the report.
- 4. Click, Save.

| Aummstration»Reports        |               |              |               |                                       |                                       |
|-----------------------------|---------------|--------------|---------------|---------------------------------------|---------------------------------------|
| Report Details              |               |              |               |                                       |                                       |
| Report Category:            | INTAKE        |              | Report Title: | Intake Assessment Lifecycle Report fo | r Child Abuse, Neglect and Dependency |
| Report Type:                | AGENCY        |              |               |                                       |                                       |
| Report History              |               |              |               |                                       |                                       |
|                             |               |              |               |                                       |                                       |
|                             |               | Data Created | E.            | aplavaa ID                            | Namo                                  |
|                             |               |              |               |                                       | '                                     |
|                             |               |              |               |                                       |                                       |
|                             |               |              |               |                                       |                                       |
|                             |               |              |               |                                       |                                       |
|                             |               |              |               |                                       |                                       |
| 19977997                    | 08/14/2017 09 | 3:51 AM      | 186692        | Nichols, Celeste                      |                                       |
|                             |               |              |               |                                       |                                       |
| ·                           |               |              |               |                                       |                                       |
| Document History            |               |              |               |                                       |                                       |
| Select Report Output Format | t             |              |               |                                       |                                       |
| O PDF                       |               |              |               |                                       |                                       |
| Excel                       |               |              |               |                                       |                                       |
|                             |               |              |               |                                       |                                       |
| Generate Report             |               |              |               |                                       |                                       |
| Cenerate Report             |               |              |               |                                       |                                       |

The report is displayed in Excel format.

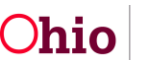

# **Explanation of Column Content**

## **Column H: Initiation Timely**

Emergency Intakes that require an initiation within one (1) hour and Non-Emergency Intakes that require initiation within twenty-four (24) hours are tracked to determine if the initiation occurred within the mandated timeframe.

**Note**: The report does not display whether or not an Intake is classified as Emergency or Non-Emergency."

## Column M: Face to Face Attempts (Five Day Rule)

This is a count of attempted visits until the first ACV/CSR face-to-face contact occurs.

## Column N: Safety Assessment Due Date

This column displays the date that is seven working days from the Screened-In date. The calculation of seven working days *does* take into consideration Federal Holidays.

#### **Column Q: Safety Assessment Extension**

This column displays the date of the approved Safety Assessment Extension.

### Column R: Family, Ongoing, or Specialized Assessment Required?

This column notes what type of assessment is required for the identified Intake.

#### Column S: Family, Ongoing, or Specialized Due Date

Displays the due date of the assessment, which is calculated as forty-five (45) calendar days from the Screened-In date. When an extension is approved, the date is recalculated as sixty (60) calendar days from the Screened-In Date.

#### Column T: Family, Ongoing, or Specialized Completion Date

Displays the completion date of the required assessment; however, if a waiver for the applicable assessment is approved, then "Waiver" will display here.

## Column V: Family, Ongoing, or Specialized Assessment Extension

Displays the date of approved assessment extension.

## **Column W: Disposition Due Date**

Displays the due date of the disposition, which is calculated as forty-five (45) calendar days from the Screened-In date. When an extension is approved, the date is recalculated as sixty (60) calendar days from the Screened-In Date.

#### **Column X: Disposition Completion Date**

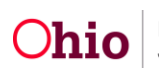

Displays the completion date of the disposition; however, if a waiver for the disposition is approved, then "Waiver" will display here.

### **Column Z: Disposition Extension**

Displays the date of approved Disposition Extension.

#### **Column AB: Final Case Decision**

Displays the Final Case Decision as noted in the Family Assessment. "Specialized" and

"Ongoing" Assessments will display N/A in this column.

#### **Column AD: Supervisor**

The Assessment/Investigation Worker's direct supervisor will display.

#### Column AE: Assessment/Investigation Worker.

This column will display the most recent worker, in relation to the Screened-In Date and Case Disposition of the Intake, where the role of "Assessment/Investigation Worker" is designated. The following hierarchy is utilized to define which worker will display as the worker assigned to the intake when the report is run without the optional parameters:

- 1. Assessment/Investigation Worker
- 2. Primary Worker
- 3. Worker

| M15 - : >                                                      | fx                                |                                                      |                             |                                                                 |                                                        |                                                                          |                 |                                                                  |                  |                      |                              |                                           |                                      |                       |                                                      |                               |                                      |
|----------------------------------------------------------------|-----------------------------------|------------------------------------------------------|-----------------------------|-----------------------------------------------------------------|--------------------------------------------------------|--------------------------------------------------------------------------|-----------------|------------------------------------------------------------------|------------------|----------------------|------------------------------|-------------------------------------------|--------------------------------------|-----------------------|------------------------------------------------------|-------------------------------|--------------------------------------|
| A                                                              |                                   | в                                                    | с                           |                                                                 | D                                                      | E                                                                        | F               | G                                                                |                  | н                    | I                            | J                                         | к                                    | L                     | м                                                    | N                             | 0                                    |
| Intake Assessment Life                                         | ycle Report for                   |                                                      |                             |                                                                 |                                                        |                                                                          |                 |                                                                  |                  |                      |                              |                                           |                                      |                       |                                                      |                               |                                      |
| 1 Child Abuse, Neglect, an                                     | d Dependency                      |                                                      |                             |                                                                 |                                                        |                                                                          |                 |                                                                  |                  |                      |                              |                                           |                                      |                       |                                                      |                               |                                      |
| 2 Agency: ABC County Cl                                        | nichen Services                   |                                                      |                             |                                                                 |                                                        |                                                                          |                 |                                                                  |                  |                      |                              |                                           |                                      |                       |                                                      |                               |                                      |
| Selected Date Range: 12                                        | /31/2016 -                        |                                                      |                             |                                                                 |                                                        |                                                                          |                 |                                                                  |                  |                      |                              |                                           |                                      |                       |                                                      |                               |                                      |
| 4 2/14/2017                                                    |                                   |                                                      |                             |                                                                 |                                                        |                                                                          |                 |                                                                  |                  |                      |                              |                                           |                                      |                       |                                                      |                               |                                      |
| 6 Case II<br>7<br>8<br>9                                       | )                                 | Intake ID                                            | Case Na                     | ne Screer                                                       | ⊷in Date & Time                                        | Category                                                                 | Allegation Type | <ul> <li>Screening I</li> </ul>                                  | Decision         | Initiation<br>Timely | n Initiation<br>Contact Type | Initial<br>Face-to-Face<br>Attempted date | Initial<br>Face-to-Fa<br>Within 24 h | Face-to<br>Extensions | -Face Face-to-Face<br>on Attempts<br>(Five Day Rule) | Safety Assessment<br>Due Date | Safety Assessment<br>Completion Date |
| 10                                                             | 2834564                           | 17820335                                             | Jones,                      | essica I.                                                       | 2/31/2016 12:36 p.m.                                   | Dependency Report                                                        | Dependent Chil  | d                                                                | Screen In        | Ye                   | s Phone                      | 1/17/2017                                 | ,                                    | No                    | Yes                                                  | 4 1/10/2017                   | 1/20/2017                            |
| 12                                                             | 456689                            | 17896412                                             | Lamb                        | Mary                                                            | 12/31/2016 3:33 p.m.                                   | CA/N Report                                                              | Physical Abus   | e Scr                                                            | een In AR        | No                   | o Letter                     | 1/2/2017                                  |                                      | No                    | Yes                                                  | 1/10/2017                     | 1/5/2017                             |
| 13                                                             | 123685                            | 17852699                                             | Smith, B                    | ethany                                                          | 1/2/2017 12:38 p.m. 1                                  | amily in Need of Services                                                | Stranger Dange  | r                                                                | Screen In        | Yes                  | s Face-to-Face               | 1/2/2017                                  | 1                                    | es                    | No                                                   | 1/10/2017                     | 1/4/2017                             |
| 14                                                             | 898563                            | 17862369                                             | Thomas, A                   | manda                                                           | 1/4/2017 1:22 p.m.                                     | CA/N Report                                                              | Negleo          | t                                                                | Screen In        | Yes                  | s Face-to-Face               | 1/5/2017                                  | 1                                    | es                    | Yes                                                  | 5 1/12/2017                   | Waiver                               |
| 15                                                             | 456321                            | 17882598                                             | Stanford, Sar               | antha                                                           | 1/7/2017 2:28 p.m.                                     | CA/N Report                                                              | Negleo          | t Scr                                                            | reen In AR       | Yes                  | s Letter                     | 1/8/2017                                  | 1                                    | es                    | No                                                   | 1/17/2017                     | 1/11/2017                            |
| 19<br>20                                                       | Q                                 |                                                      | R                           | S                                                               | T                                                      | U                                                                        |                 | V                                                                | w                |                      | X                            | Y                                         |                                      | Z                     | AA                                                   | A                             | 3                                    |
|                                                                |                                   |                                                      |                             |                                                                 |                                                        |                                                                          |                 |                                                                  |                  |                      |                              |                                           |                                      |                       |                                                      |                               |                                      |
| Safety Assessment<br>Completed<br>Within<br>Seven Working Days | Safety<br>Assessment<br>Extension | Family,<br>Ongoing<br>Speciali<br>Assessm<br>Require | j, or<br>ized<br>ient<br>d? | Family,<br>Ongoing, or<br>Specialized<br>Assessment<br>Due Date | Family,<br>Ongoing, or<br>Specialized<br>Completion Da | Family,<br>Ongoing, or<br>Specialized<br>te Assessment<br>Completed with | in 45 days?     | Family,<br>Ongoing, or<br>Specialized<br>Assessment<br>Extension | Dispos<br>Due Da | ition Di<br>ate Co   | isposition<br>ompletion Dat  | Disposition<br>Completed<br>within 45 d   | Disp<br>Exte<br>ays?                 | osition<br>nsion      | Disposition                                          | Final Case                    | Decision                             |
| No                                                             |                                   |                                                      | Family                      | 2/14/2017                                                       | 2/8/2                                                  | 017                                                                      | Yes             | No                                                               | 2/14             | /2017                | 2/8/20                       | 17                                        | Yes                                  | Yes                   | N/A                                                  |                               | Closed                               |
| Yes                                                            |                                   |                                                      | Family                      | 2/14/2017                                                       | 2/22/2                                                 | 017                                                                      | No              | Yes                                                              | s 2/14           | /2017                | 2/23/20                      | 17                                        | No                                   | Yes A                 | Alternative Response                                 | Transferred for Ong           | oing PCSA Services                   |
| Yes                                                            | 02/04/2016                        |                                                      | Family                      | N/A                                                             | 1/22/2                                                 | 017                                                                      | N/A             | N/A                                                              | ۱                | N/A                  | N                            | /A                                        | N/A                                  | N/A                   | Indicated                                            | Transferred for Ong           | oing PCSA Services                   |
| No                                                             |                                   |                                                      | Family                      | 2/18/2017                                                       | Wai                                                    | ver                                                                      | No              | Ne                                                               | 2/18             | /2017                | Waiy                         | /er                                       | No                                   | Yes                   | Unable to Locate                                     |                               | Closed                               |
| Yes                                                            | 02/03/2016                        |                                                      | Ongoing                     | N/A                                                             | . 1                                                    | U/A                                                                      | N/A             | N/A                                                              | 2/21             | /2017                | 2/18/20                      | 17                                        | Yes                                  | N/A A                 | Alternative Response                                 | 0                             | ngoing Assessment                    |
|                                                                |                                   |                                                      | 0.0                         |                                                                 |                                                        |                                                                          |                 |                                                                  |                  |                      |                              |                                           |                                      |                       |                                                      |                               |                                      |

If you need additional information or assistance, please contact the SACWIS Help Desk.

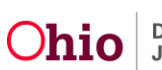